## Søknad om fast treningstid

For å komme inn på søknadsskjema (som avbildet her) må du ha en konto i BookUp. En konto med korrekt informasjon om deg og/eller din gruppe er en forutsetning for å få bruke kommunens lokaler.

I toppen av skjema finner du informasjon og søknadsfrist, etterfulgt av en liste med lokaler eller «utleieobjekter». Ved siden av navnet på lokalet står det oppgitt dersom du har registrert tid i lokalet. OBS – Utleier kan allerede ha lagt inn timer for deg, f. eks. fra forrige sesong. Sjekk at disse stemmer.

Trykk «velg» på det lokale du vil søke om tid i, og du vil bli tatt til den ukentlige kalenderen for lokalet.

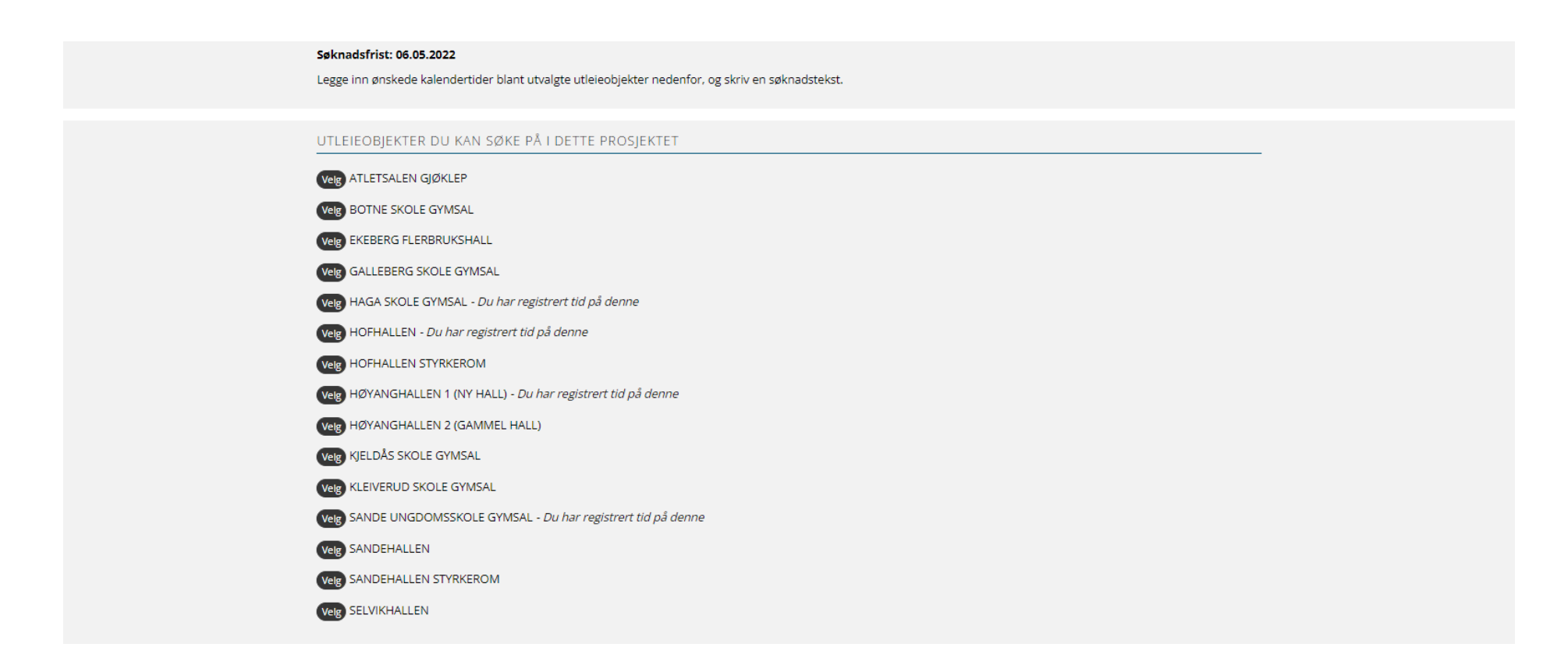

Kalenderen reflekterer ukeplanen for lokalet, og viser dine ønskede tider i grønt. Du kan søke om hvilken tid du vil, men det kan være smart å trykke den hvite boksen «se hva andre har valgt» under kalenderen, og se om du kan unngå å komme i konflikter. Trykk «+ Legg til tider» for å fortsette, eller trykk på grønn rute for å endre noe ved tid du allerede har registrert. Informasjon og valg kommer opp på venstre side av kalenderen.

|                                                                                          | RESERVER KALENDERTIDER                                                                                                    |
|------------------------------------------------------------------------------------------|----------------------------------------------------------------------------------------------------|
| + Legg til tider                                                                         | Haga skole gymsal                                                                                                    |
|                                                                                          | Uke 35         M         T         O         T         F         L         S           Image: Image: |
| <b>↓</b>                                                                                 | 17                                                                                                    |
| Velg måte å legge til tid. Dra og slipp inn<br>i kalender, eller bare innfyllingsbokser? | 19<br>19                                                                                                    |
| 🔵 Dra og slipp                                                                           | 20                                                                                                    |
| Feltinnfylling                                                                           | Ose hva andre har valgt                                                                                                    |
| Prisgruppe                                                                               | <ul> <li>Dine valgte tider</li> <li>Andres valgte tider</li> <li>Utenfor åpningstid</li> <li>Ledig tid</li> </ul>                                                                                                    |
| - Frivillige organisasjoner som er 🗸                                                     | Du kan enten «dra og slinne» en grønn boks i kalenderen der du vil ha tid, eller fylle inn for hånd                                                                                                    |
| Hva skal tiden brukes til?                                                               | De to første feltene er viktige. Klikk <u>HER</u> for å se hvilken prisgruppe du tilhører og leiepriser, under «Utleie av lokaler».<br>Fyll inn alle feltene og trykk «Lagre».                                                                                                    |
| Ukedag                                                                                   |                                                                                                    |
| Torsdag 🗸                                                                                | Når du er ferdig kan du trykke på knappen «Tilbake til oversikten» nederst på siden, og eventuelt velge et annet lokale og gjenta                                                                                                    |
| Fra klokken                                                                              | prosessen om du ønsker tid flere steder.                                                                                                    |
| 18:00 🗸                                                                                  |                                                                                                    |
| Til klokken                                                                              |                                                                                                    |
| 19:30 🗸                                                                                  | Nar du har valgt alle tidene du vil søke om, skriv en søknadstekst og kort beskriv benovet og valgene dine.                                                                                                    |
| Lukk                                                                                     | god begrunnelse vil med all sannsynlighet få avslag.                                                                                                    |

Når du er ferdig, husk å trykke «Lagre søknad» nederst på siden.